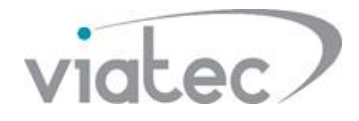

## Краткое руководство по добавлению устройств Dahua

## в мобильное приложение Lechange

1. Загрузите приложение Lechange из Google Play store для пользователей Android или магазина Apple Store для пользователей iOS.

2. Войдите в систему, если у вас есть существующая учетная запись с Lechange или создайте новую учетную запись.

|         | lashang                 |           |  |  |
|---------|-------------------------|-----------|--|--|
|         | Lechang                 | 8         |  |  |
|         |                         |           |  |  |
| O Bloos |                         |           |  |  |
| ← Pleas | e enter eman            |           |  |  |
| Pleas   | e enter password        | Ø         |  |  |
|         |                         |           |  |  |
|         |                         |           |  |  |
| Sign up | Forget                  | password? |  |  |
|         |                         |           |  |  |
|         |                         |           |  |  |
|         |                         |           |  |  |
|         | — Other login methods — | _         |  |  |
|         |                         |           |  |  |

- 3. Подключите камеру к питанию.
- 4. Добавьте устройство нажав в программе кнопку «+» и со сканируйте QR код с этикетки, как на рис.1. Далее следуйте инструкциям мастера добавления как показано на рис. 2 и рис. 3.

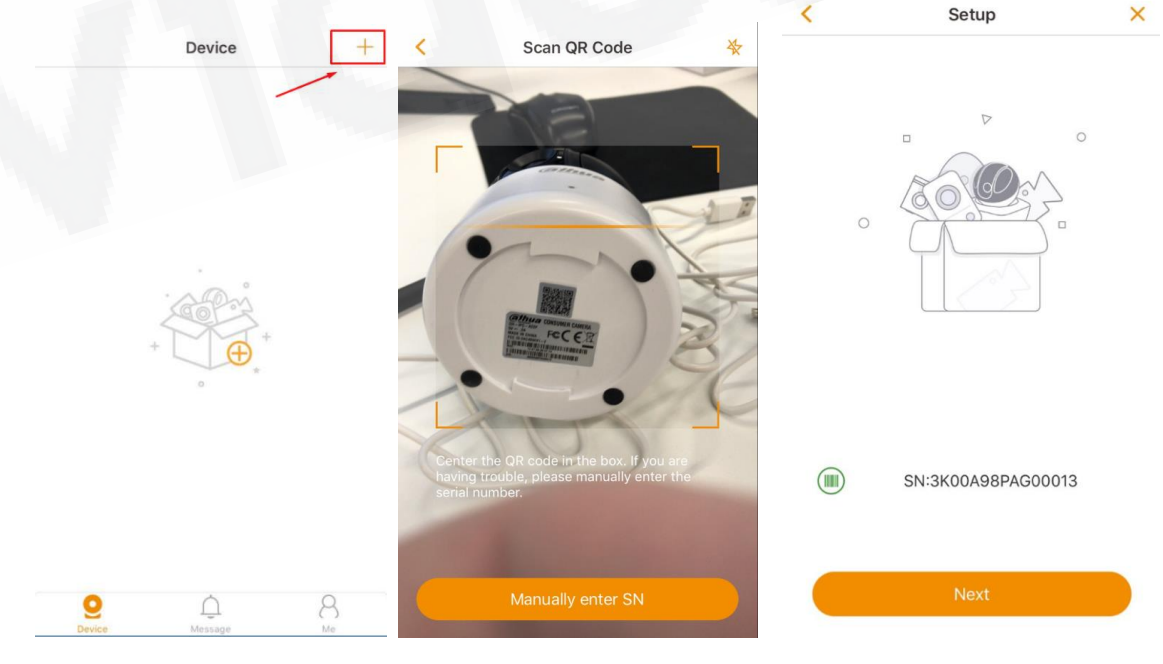

Рис 1.

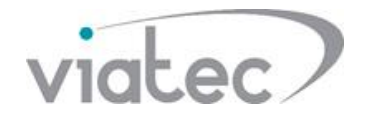

5. По окончанию добавления, приложение запросит ввести пароль к вашему устройству, введите стандартный пароль «admin». Если вы изменяли стандартный пароль на свой уникальный, следуют вводить ero!

\*Примечание: После добавления и настройки ваших устройств, в программе Lechange, настоятельно рекомендуем изменять стандартные пароли, и не в коем случаи не разглашать их сторонним людям, ради надежности и безопасности вашей системы. Как пример, это можно сделать в настройках устройства Рис 4.

| I              | Device Info                              |                                                                                                    |                                                                                                    |                                                                                                    |
|----------------|------------------------------------------|----------------------------------------------------------------------------------------------------|----------------------------------------------------------------------------------------------------|----------------------------------------------------------------------------------------------------|
| evice photo    | 1                                        |                                                                                                    |                                                                                                    |                                                                                                    |
| vice Name      | 3K00A98PAG00013                          | >                                                                                                    |                                                                                                    |                                                                                                    |
| annel Name     | Channel 01                               | >                                                                                                    |                                                                                                    |                                                                                                    |
| I              | 3K00A98PAG00013                          |                                                                                                    |                                                                                                    |                                                                                                    |
| evice Password |                                          | >                                                                                                    |                                                                                                    |                                                                                                    |
|                |                                          |                                                                                                    |                                                                                                    |                                                                                                    |
|                |                                          |                                                                                                    |                                                                                                    |                                                                                                    |
|                |                                          |                                                                                                    |                                                                                                    |                                                                                                    |
|                |                                          |                                                                                                    |                                                                                                    |                                                                                                    |
|                |                                          |                                                                                                    |                                                                                                    |                                                                                                    |
|                | Рис 4.                                   |                                                                                                    |                                                                                                    |                                                                                                    |
|                | evice photo<br>evice Name<br>nannel Name | Device Info<br>wice photo XOOA98PAG00013<br>annel Name Channel 01<br>A 3K00A98PAG00013<br>wice Password ( | Device Info     vice photo     vice Name     SK00A98PAG00013     Mannel Name     Channel 01     Mannel Name     Channel 01     Mannel Name     Channel 01     Mannel Name     Channel 01     Mannel Name     Channel 01     Mannel Name     Channel 01     Mannel Name     Mannel Name     Channel 01     Mannel Name     Mannel Name     Channel 01     Mannel Name     Channel 01     Mannel Name     Mannel Name     Channel 01     Mannel Name     Mannel Name | Device Info     vice photo     vice Name     SK00A98PAG00013     Mannel Name     Channel 01     Mannel Name     SK00A98PAG00013     Mannel Name     SK00A98PAG00013 |